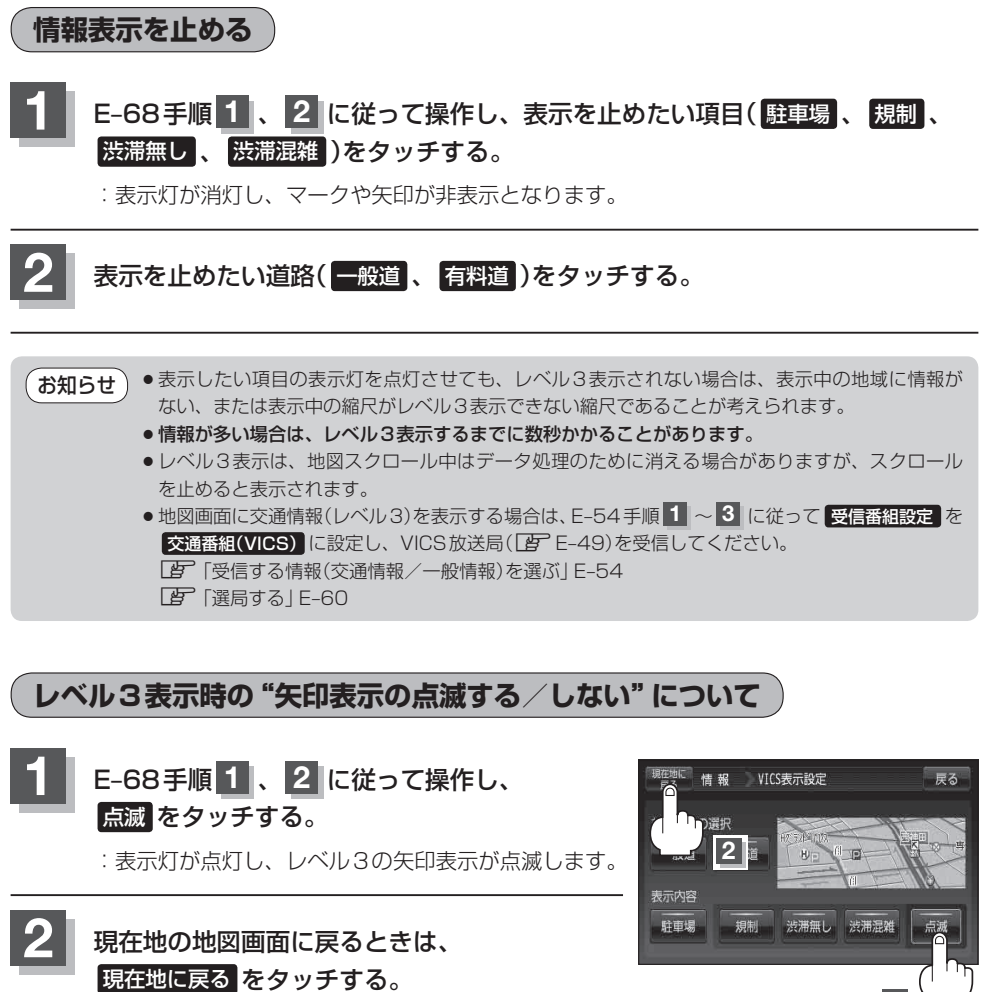

※ 戻る をタッチすると、1つ前の画面に戻ります。

情